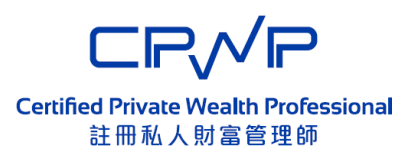

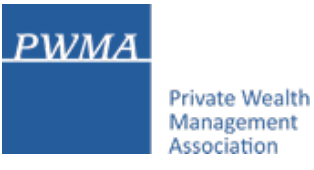

# **CPWP Associate Online Platform**

# User Guide for CPWP Associate applying for upgrading to CPWP Certification

# **Table of Contents**

Private Wealth Management Association

PWMA

- 1. Applicant goes to CPWP Associate Online Platform
- 2. CPWP Associate Login to CPWP Associate Online Platform page
- 3. Before clicking [Upgrade to CPWP Certification]
- 4. CPWP Associate clicks [Upgrade to CPWP Certification]
- 5-6. Confirm to click [Apply for upgrading to CPWP Certification]
- 7. Applicant receives [Apply for upgrading to CPWP Certification] email
- 8. CPWP Associate login to CPWP User platform
- 9. CPWP Associate updates Personal Email Address (if necessary)
- 10-17. [Apply for CPWP] procedures
- 18. Applicant receives CPWP Certification Result
- 19. Applicant login to view the CPWP Certification's Expiry date
- 20. Applicant to download the Electronic Certificate
- 21. Online CPWP Electronic Certificate is available

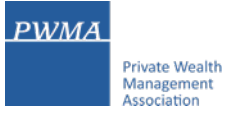

# 1. Applicant goes to CPWP Associate Online Platform

• Applicant chooses CPWP Associate Online Platform to logon to CPWP Associate User Account

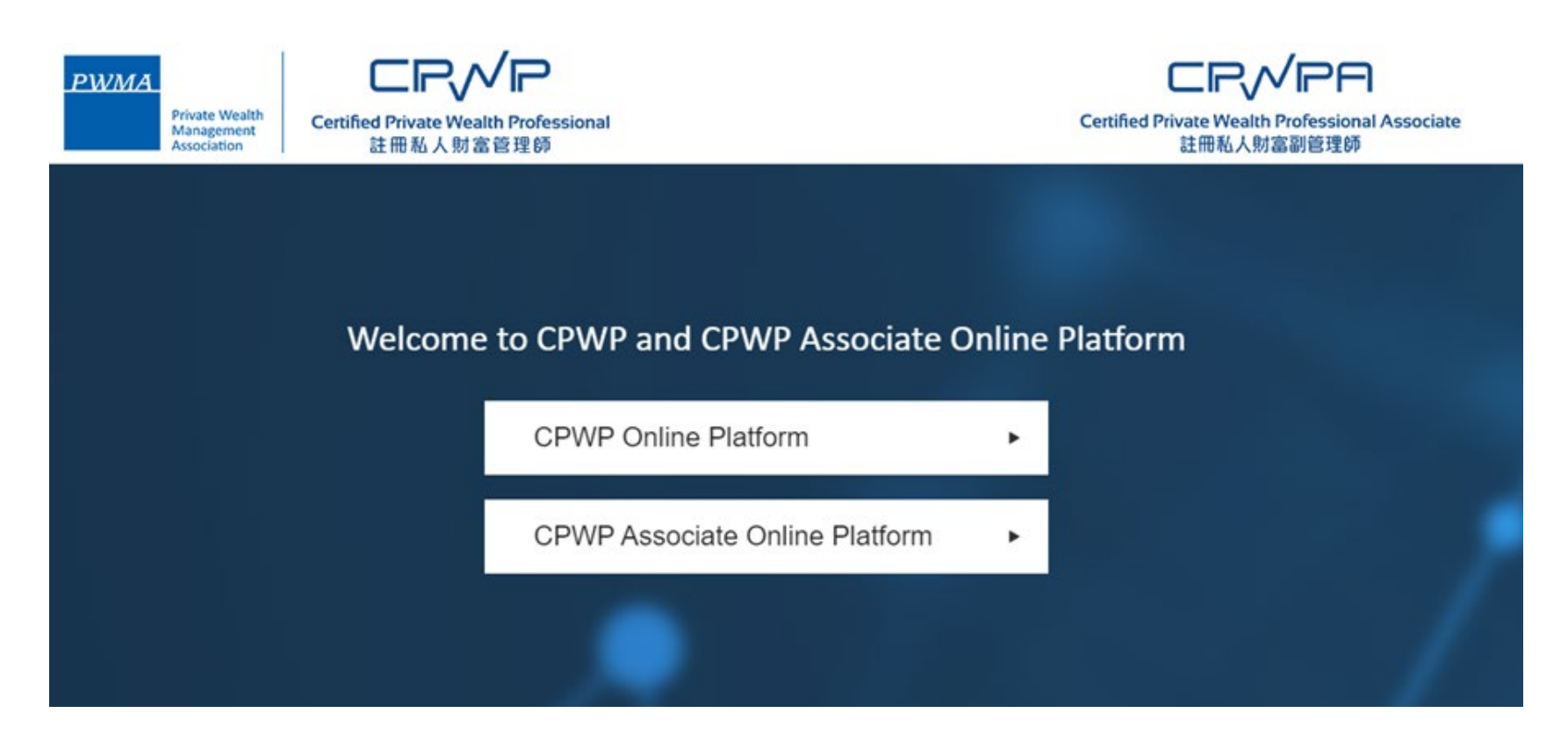

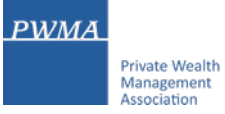

# 2. CPWP Associate Login to CPWP Associate Online Platform page

CPWP Associate login to CPWP Associate User platform page (green platform)

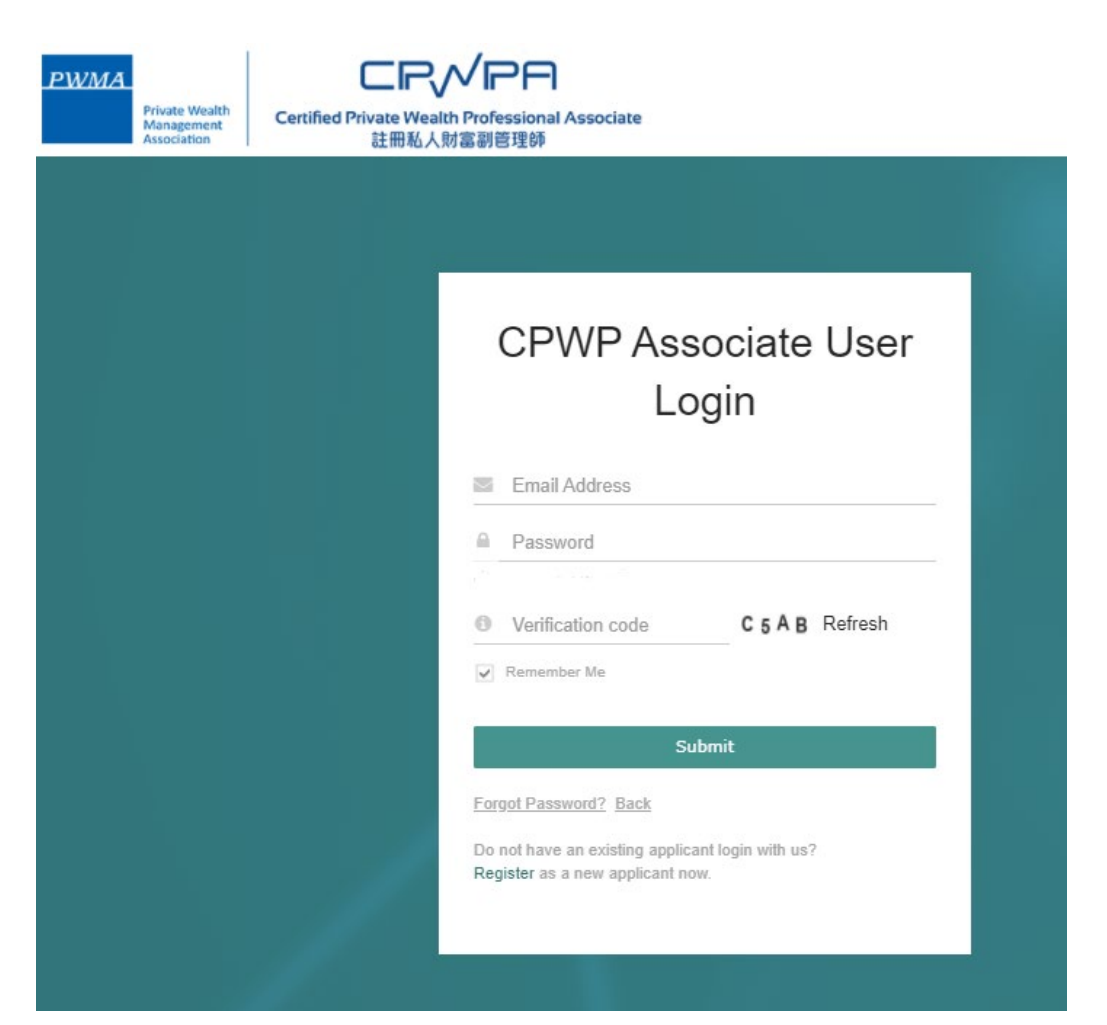

# 3. Before clicking [Upgrade to CPWP Certification]

- Applicant selects [My Certification] then clicks [Update Account Information] under "Action" to update work email address and employment information (if necessary)
- Click [save] to ensure [edit successfully]

| PWMA<br>Private Wealth<br>Management<br>Association | CERV/PA<br>Certified Private Wealth Professional Associate<br>註冊私人財富副管理師 | Welcome <u>CPWP A</u> to CPWP Associate Online Platform. |
|-----------------------------------------------------|--------------------------------------------------------------------------|----------------------------------------------------------|
| Home   My Application                               | My Certification   My Account   Reset Password   Message                 | 3 Apply for upgrading to Sign out                        |
|                                                     |                                                                          |                                                          |

# My Certification

| CPWPA No.   | Name   | Member Firm     | Certification Status | Effective Till | Action                                                           |
|-------------|--------|-----------------|----------------------|----------------|------------------------------------------------------------------|
| A2021000010 | CPWP A | UAT MEMBER FIRM | Certified            | 2022-12-31     | <ul> <li>View</li> <li>Update Account<br/>Information</li> </ul> |

PWMA

Private Wealth Management Association

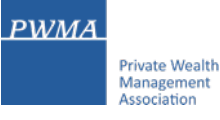

# 4. CPWP Associate clicks [Upgrade to CPWP Certification]

• Applicant selects [My Certification] and clicks [Apply for upgrading to CPWP Certification] in the top menu bar

| PWI          | PWMA<br>Private Wealth<br>Management<br>Association<br>Certified Private Wealth Professional Associate<br>註冊私人財富副管理師 |                  |                          |                               | Welcome CPWF           | A to CPWP Associate Online Platform. |
|--------------|----------------------------------------------------------------------------------------------------|------------------|--------------------------|-------------------------------|------------------------|--------------------------------------|
| Home<br>CPWP | My Application<br>Certification                                                                                      | My Certification | My Account   Reset Passw | vord   Message <mark>3</mark> | Apply for upgrading to | Sign out                             |
| My           | Certifica                                                                                                    | ation            |                          |                               |                        | >                                    |
|              | CPWPA No.                                                                                                    | Name             | Member Firm              | Certification Status          | Effective Till         | Action                               |
|              | A2021000010                                                                                                    |                  |                          | Cortified                     | 2022 12 31             | Niow                                 |

CPWPA No.NameMember FirmCertification StatusEffective TillActionA2021000010CPWP AUAT MEMBER FIRMCertified2022-12-31> ViewUpdate Account<br/>Information

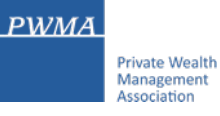

# 5. Confirm to click [Apply for upgrading to CPWP Certification]

Applicant reviews [Note] before confirming [Apply for upgrading to CPWP Certification]

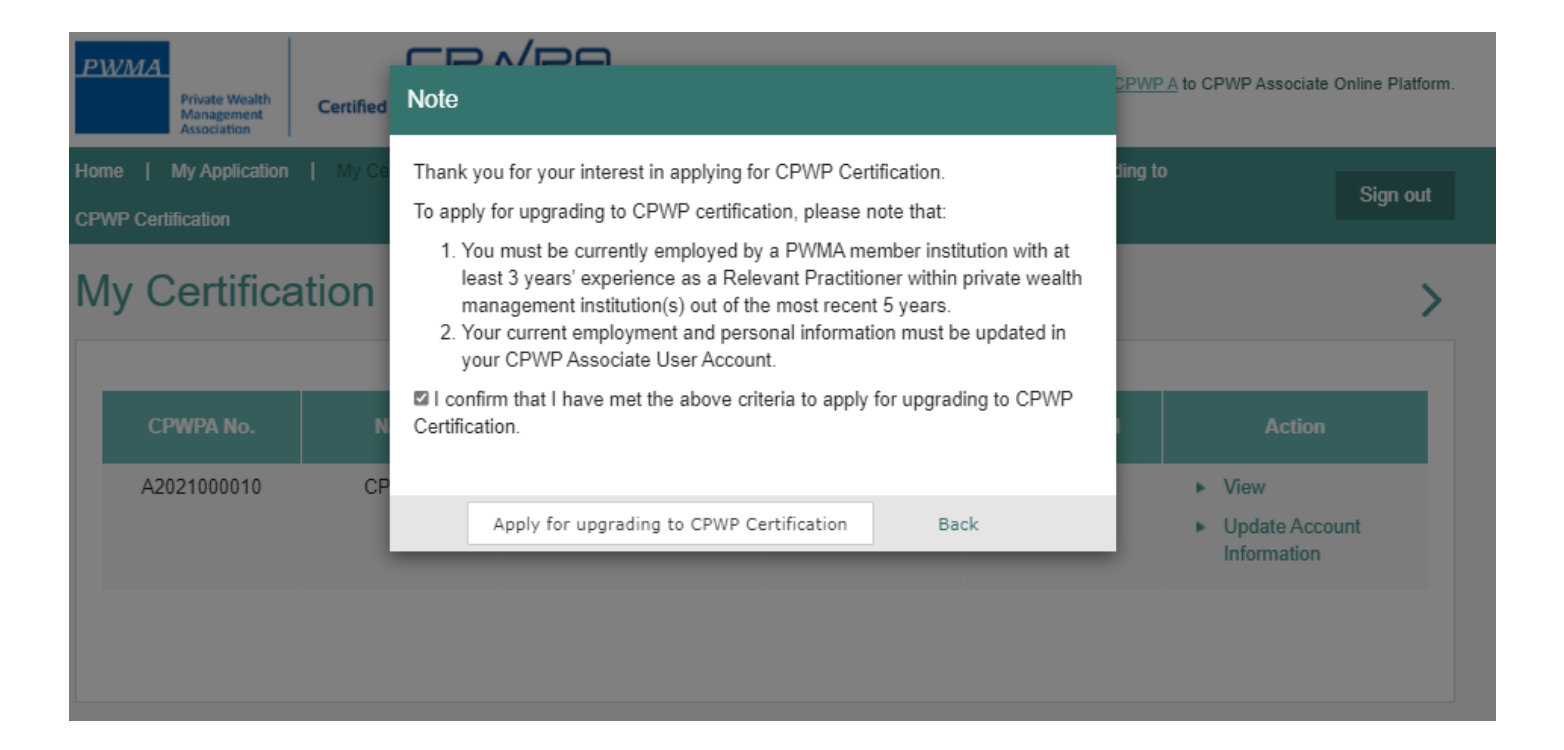

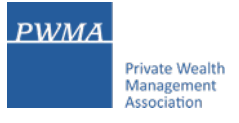

# 6. Confirm to click [Apply for upgrading to CPWP Certification]

- Applicant receives a prompt indicating that his/her data has been transferred from CPWPA platform to CPWP platform
- Applicant clicks the link in the prompt or [Go to CPWP Online Platform] button to complete the CPWP Certification application process

| PWMA<br>Private Wealth<br>Management<br>Association<br>Certified Private Wealth Professional Associate<br>註冊私人財富副管理師                                                                                                    | siate Online Platform. |
|----------------------------------------------------------------------------------------------------|------------------------|
| Home   My Application   My Certification   My Account   Reset Password   Message 3   Apply for upgrading to CPWP Certification                                                                                                    | Sign out               |
| Apply for upgrading to CPWP Certification                                                                                                    | >                      |
| Your account information and login details have been transferred to your CPWP User Account information and login details have been transferred to your CPWP User Account in | punt.                  |
| By using your existing login details, please logon to your CPWP User Account to complete the CPWP Certificat application process via https://www.pwma-cpwponline.com/test/login.                                                                                                    | tion                   |
| Go to CPWP Online Platform 🕈                                                                                                    |                        |

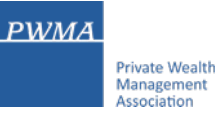

# 7. Applicant receives [Apply for upgrading to CPWP Certification] email

• Applicant also receives an email notification with the subject of [Apply for upgrading to CPWP Certification]

Dear CPWPA,

Thank you for applying to upgrade to CPWP Certification.

Your CPWP Associate account information and login details have been transferred to your CPWP User Account.

By using your existing login details, please logon to your CPWP User Account to complete the CPWP Certification application process via <u>https://www.pwma-cpwponline.com/login</u>.

Should you have any questions, please do not hesitate to contact us at ECFonline@pwma.org.hk.

Yours sincerely,

Private Wealth Management Association Limited

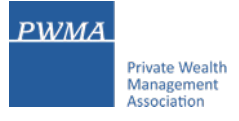

# 8. CPWP Associate login to CPWP User platform

• Applicant login to [CPWP User Login] (blue platform) by inputting the same Login email and password as CPWP Associate User Account

| PWMA<br>Private Wealth | Certified Private Wealth Professional                                                |
|------------------------|--------------------------------------------------------------------------------------|
| Association            | 註冊私人財富管理師<br>                                                                        |
|                        |                                                                                      |
|                        | CPWP User Login                                                                      |
|                        | Email Address                                                                        |
|                        | Password                                                                             |
|                        |                                                                                      |
|                        | Verification code     D B 5 4 Refresh                                                |
|                        | V Remember Me                                                                        |
|                        | Submit                                                                               |
|                        | Forgot Password? Back                                                                |
|                        | Do not have an existing applicant login with us?<br>Register as a new applicant now. |
|                        |                                                                                      |
|                        |                                                                                      |
|                        |                                                                                      |

#### PWMA Private Wealth Management Association

# 9. CPWP Associate updates Personal Email Address (if necessary)

- Applicant updates Personal Email Address (if necessary)
- If Email address is up-to-date, please click [x] to close the prompt

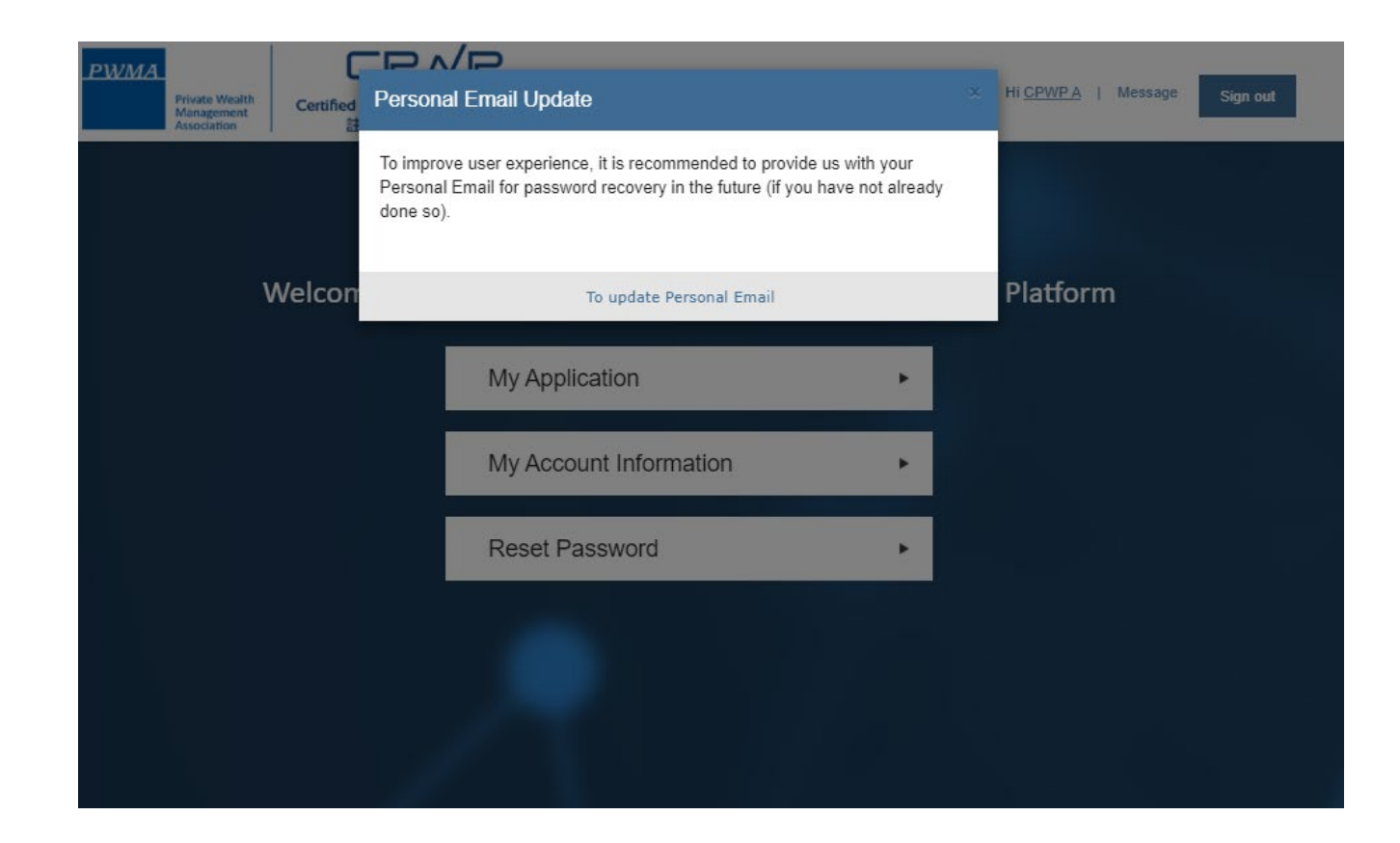

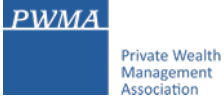

• Applicant clicks [My Application]

| PWMA<br>Private Wealth<br>Management<br>Association<br>Certified Private We<br>註冊私人財 | <b>VP</b><br>alth Professional<br>富管理師 |              | Hi <u>CPWP A</u>   Message | Sign out |
|--------------------------------------------------------------------------------------|----------------------------------------|--------------|----------------------------|----------|
|                                                                                      |                                        |              |                            |          |
| Welcome to 0                                                                         | PWP Certification and Rene             | wal Applicat | tion Platform              |          |
|                                                                                      | My Application                         | •            |                            |          |
|                                                                                      | My Account Information                 | •            |                            |          |
|                                                                                      | Reset Password                         | •            |                            |          |
|                                                                                      |                                        |              |                            |          |

#### PWMA Private Wealth Management Association

# **11. [Apply for CPWP] procedures**

Applicant clicks [Apply for CPWP] button

| PWMA<br>Private Wealth<br>Management<br>Association | Certified Private Wealth P<br>註冊私人財富管理 | Pofessional<br>里師          | Welcome <u>CPWP A</u> to CPWP | certification application platform. |
|-----------------------------------------------------|----------------------------------------|----------------------------|-------------------------------|-------------------------------------|
| Home   My Application                               | My Account   Rese                      | t Password   Message       |                               | Sign out                            |
| My Applicati                                        | on                                     |                            |                               | >                                   |
| Application No                                      | Applicant Name                         | Date of Submission to PWMA | Application Status            | Action                              |
|                                                     |                                        | No records                 |                               |                                     |
|                                                     |                                        | Apply for CPWP             |                               |                                     |
|                                                     |                                        |                            |                               |                                     |
|                                                     |                                        |                            |                               |                                     |
|                                                     |                                        |                            |                               |                                     |

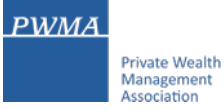

• Applicant reviews questions 1 to 4 under [Qualifications]

| PWMA | Private Wealth<br>Management<br>Association | Certified Private Wealth Prof<br>註冊私人財富管理的 | )<br>iessional<br>គ្       | Welcome CPWP A to CP                             | WP certification application platform. |
|------|---------------------------------------------|--------------------------------------------|----------------------------|--------------------------------------------------|----------------------------------------|
| Home | My Application                              | My Account   Reset P                       | assword   Message          |                                                  | Sign out                               |
| Appl | y for C                                     | PWP                                        |                            |                                                  | >                                      |
| 10   | Qualifications                              | 2 Personal Particulars                     | 3 Employment History       | Disciplinary Actions and Investigations          | 5 Acknowledgement                      |
| • P  | lease ansv                                  | ver the following qu                       | estions                    |                                                  |                                        |
| 1.   | Are you curren<br>member institu            | tly a relevant practitioner as d<br>tion?  | lefined under Enhanced Com | petency Framework "ECF" for PWM Industry a       | at a PWMA                              |
|      | ● Yes ○ No                                  |                                            |                            |                                                  |                                        |
| 2.   | Which PWMA r                                | member institution are you cu              | rrently employed?          |                                                  |                                        |
|      | UAT MEMBER                                  | FIRM                                       |                            |                                                  |                                        |
| 3.   | Do you hold be                              | low CPWP Associate Certific                | ation?                     |                                                  |                                        |
|      | A2021000010                                 |                                            |                            |                                                  |                                        |
| 4.   | Have you accu                               | mulated 3 years of Private W               | ealth Management experienc | e as a relevant practitioner in the recent 5 yea | rs?                                    |
|      | ● Yes ○ No                                  | 9                                          |                            |                                                  |                                        |
|      |                                             |                                            |                            | Save                                             | ✓ Next →                               |

PWMA Private Wealth Management Association

# 13. [Apply for CPWP] procedures

• Applicant reviews [Personal Particulars] data

| WMA<br>Private Wealth<br>Management<br>Association 註冊洞  | Rev Wealth Prof      | )<br>essional<br>គ្  | We                       | Icome <u>CPWP A</u> to CP\ | NP certification application platfo |
|---------------------------------------------------------|----------------------|----------------------|--------------------------|----------------------------|-------------------------------------|
| me   My Application   My Accour                         | t   Reset P          | assword   Message    |                          |                            | Sign out                            |
| pply for CPWP                                           |                      |                      |                          |                            |                                     |
|                                                         |                      |                      |                          |                            |                                     |
| 1 Qualifications 2 Persona                              | I Particulars        | 3 Employment History | Disciplinary Actions a   | ind Investigations         | 5 Acknowledgement                   |
| Complete CPWP Cert                                      | ification A          | pplication below (na | me should match your HKI | D/passport record)         |                                     |
| Dereenel Dertieuless                                    |                      |                      |                          |                            |                                     |
| Personal Particulars                                    |                      |                      |                          |                            |                                     |
| Family Name *:                                          | CPWP                 |                      |                          |                            |                                     |
| Given Name *:                                           | А                    |                      |                          |                            |                                     |
| First 4 digits of HKID Card<br>Number *:                | 1234                 |                      |                          |                            |                                     |
| First 4 digits of Passport Number:<br>(If no HKID Card) |                      |                      |                          |                            |                                     |
| Date of Birth *:                                        | 06/01                |                      |                          |                            |                                     |
| Work Email *:                                           | CASE-1-              | TEST2@PWMA-CPWPONLI  | NE.COM                   |                            |                                     |
| Personal Email :                                        |                      |                      |                          |                            |                                     |
| Contact No. *:                                          | Office *<br>22222222 | 2                    | Nobile *<br>9222 9222    | Home(C                     | Optional)                           |
| Correspondence Address *:                               | 123 BAN              | K STREET HK          |                          |                            |                                     |
|                                                         |                      |                      |                          |                            |                                     |
|                                                         |                      |                      | Save 🗸                   | 🕈 Previo                   | us Next 🔶                           |

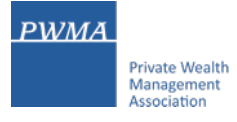

 Applicant selects [Functional Title], and files [Employment History] and [Self declaration form] for current and previous experience

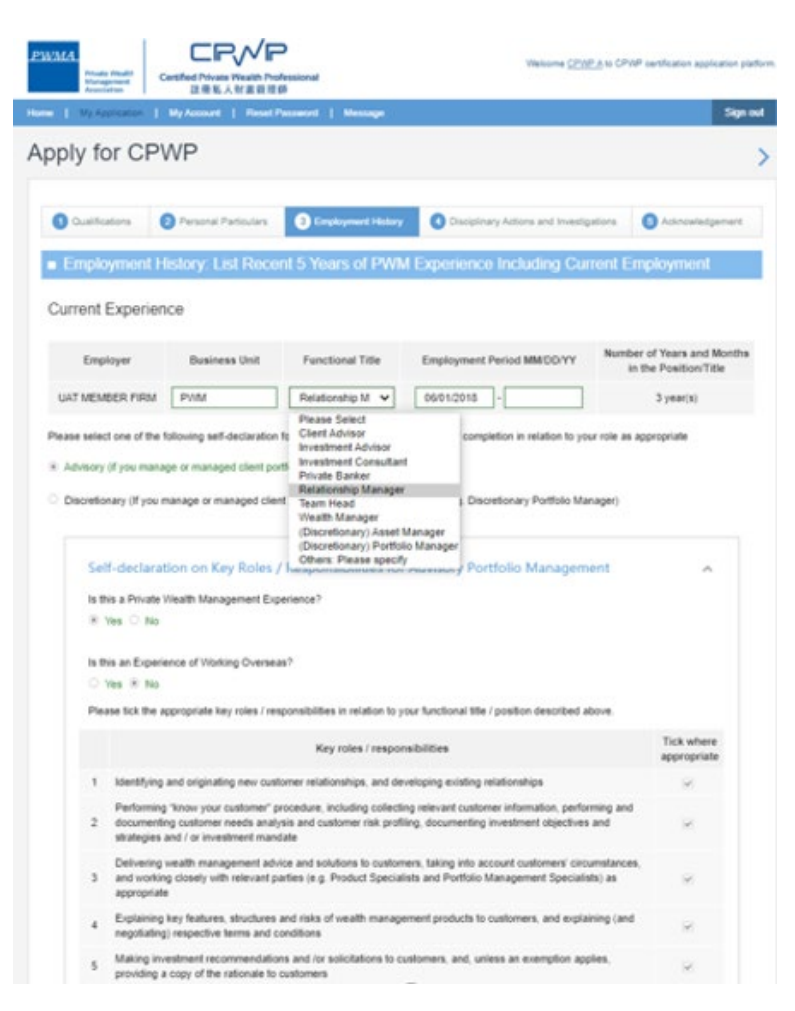

#### Previous Experience

| Employer | Business Unit | Functional Title | Employment Period MM/DD/YY | Number of Years<br>and Months in the<br>Position/Title | Self-<br>declared |  |
|----------|---------------|------------------|----------------------------|--------------------------------------------------------|-------------------|--|
|          |               | Please Sela 🗸    | -                          |                                                        | 5                 |  |

Please select one of the following self-declaration forms on key roles / responsibilities for completion in relation to your role as appropriate

Advisory (if you manage or managed client portfolios on an advisory basis)

Discretionary (If you manage or managed client portfolios on a discretionary basis e.g. Discretionary Portfolio Manager)

Add more employment history of your PWM experien

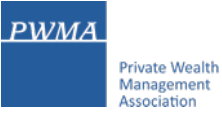

• Applicant selects appropriate answers under [Disciplinary Action and Investigation]

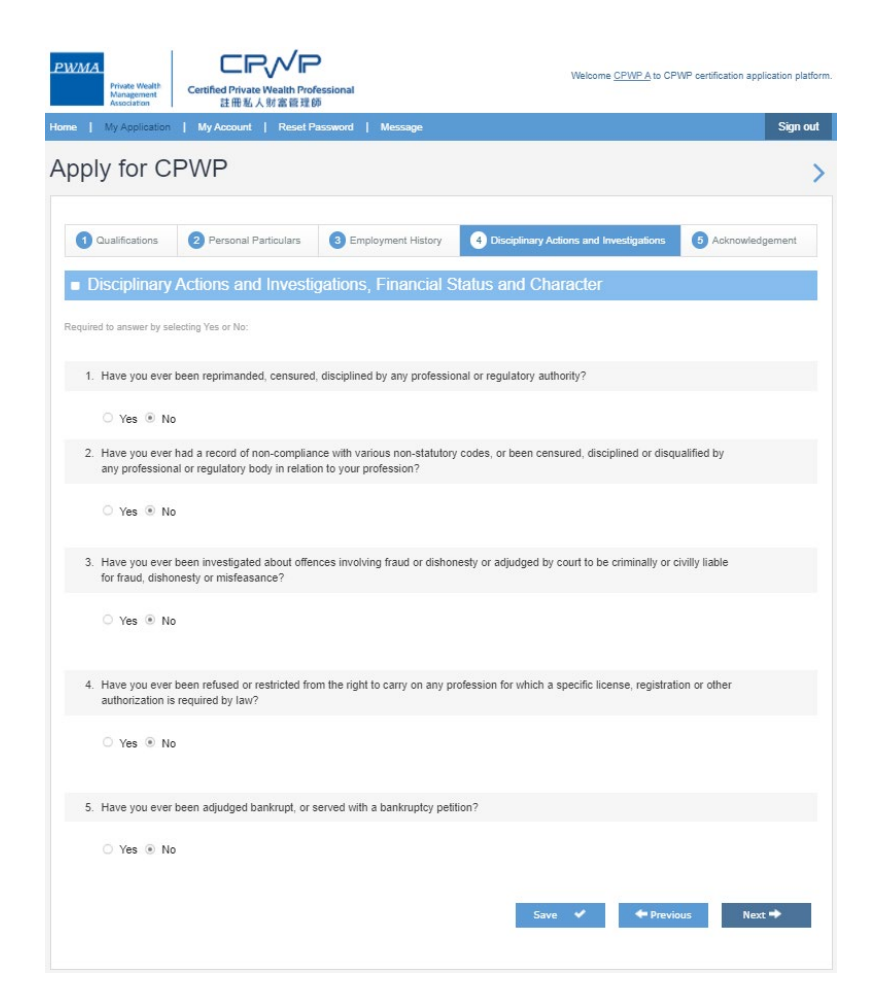

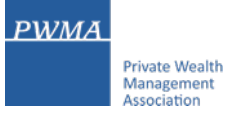

• Applicant checks the box to confirm the content of [Acknowledgement and Declaration] before clicking [Submit]

| PWMA     | Private Wealth<br>Management<br>Association | Certified Private Wealth Prof<br>注册私人财富管理的               | )<br>iessional<br>jū             | Welcome CPWP                            | A to CPWP certification application | ı platform. |
|----------|---------------------------------------------|----------------------------------------------------------|----------------------------------|-----------------------------------------|-------------------------------------|-------------|
| lome     | My Application                              | My Account   Reset P                                     | assword   Message                |                                         | Sig                                 | gn out      |
| App      | ly for C                                    | PWP                                                      |                                  |                                         |                                     | >           |
| 1<br>• A | Qualifications                              | 2 Personal Particulars                                   | 3 Employment History             | Disciplinary Actions and Investigat     | tions 5 Acknowledgemen              | rt          |
|          | I declare that                              | all information I have provide                           | d in this form is true and corre | ect.                                    |                                     |             |
| ·        | I understand                                | that under any circumstances                             | , the submitted application is   | non-returnable.                         |                                     |             |
|          | I authorize th<br>for my applic             | e PWMA to obtain, and the rel<br>ation.                  | levant authorities to release,   | any information about my qualifications | and/or employment as require        | ∋d          |
| •        | I acknowledg                                | e that PWMA has the right to                             | withdraw my CPWP designat        | ion if I do not meet the requirements.  |                                     |             |
|          | I confirm that<br>and consent               | I have read and understood to the terms set out therein. | he Personal Information Colle    | ection Statement set out in the website | of PWMA at <u>www.pwma.org.hl</u>   | k           |
| •        | I attach here                               | with copies of results of Modul                          | e 1 and/or Module 2 in respe     | ct of Enhanced Competency Framewor      | rk.                                 |             |
|          | I understand                                | that all information I have prov                         | vided in this application will b | e accessible by any authorized person   | by my employer.                     |             |
| ~        | Check this be                               | ox to indicate that you have re                          | ad, understood, and agreed t     | o the above acknowledgement and dec     | claration.                          |             |
|          |                                             |                                                          |                                  | Save 🗸 🔶                                | Previous Submit →                   |             |

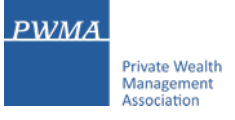

• Applicant receives a prompt "Your application has been submitted successfully" for Member Firm's verification

| PWMA<br>Private Wealth<br>Management<br>Association<br>在田和人刻宮御理師                                                                                                    | Welcome <u>CPWP A</u> to CPWP certification application platform. |
|----------------------------------------------------------------------------------------------------|-------------------------------------------------------------------|
| Home   My Application   My Account   Reset Password   Message                                                                                                    | Sign out                                                          |
| Apply for CPWP                                                                                                    | >                                                                 |
| Your application has been submitted successfully                                                                                                    |                                                                   |
| Thank you for using our on-line CPWP certification application platform.                                                                                                    |                                                                   |
| Please note that your application form has been sent to yo                                                                                                    | our employer for verification.                                    |
| Once the employment information provided by you in this application is verified by your<br>application fee is received by PWMA, your application will be submitted to PWMA for p | employer and a non-refundable and non-transferable<br>rocessing.  |
| Back to Mainpage 🏓                                                                                                    |                                                                   |

# **18. Applicant receives CPWP Certification Result**

- After approval granted by Accreditation and Exemption Committee
- Receive email "Granting of Certified Private Wealth Professional ("CPWP") Certification (CPWP Certification No. : 2021000001)

Dear CPWP A,

Granting of Certified Private Wealth Professional ("CPWP") Certification

With respect to your application for CPWP certification for the purpose of the Enhanced Competency Framework, we take pleasure to confirm that you have fulfilled the prerequisite requirements for certification. A CPWP certification (https://www.pwma-cpwponline.com/test/certification\_detail/) is hereby granted to you with expiry date till 31 December 2021.

Please note that the said certification has to be renewed annually by taking not less than 10 hours of private wealth management ("PWM")-related On-going Professional Training ("OPT") in each calendar year, of which 5 hours may be the Continuous Professional Training required by the Securities and Futures Commission. Of the 10 OPT hours, at least 2 hours should be on PWM-related ethics and compliance.

For CPWP certification renewal, you should submit to us the Online Application Form for CPWP Certification Renewal (On-going Professional Training) within 1 month following the expiry of your certification.

We would like to remind you that you are to abide by the attached Private Wealth Management Association ("PWMA") Code of Ethics and Conduct and certain conditions listed under Section 15 of the PWMA By-laws, failing which your certification status may be revoked.

Please note quote the CPWP number for any future correspondence with us.

PWMA

Private Wealth Management Association

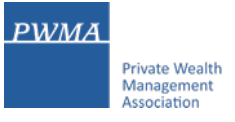

# **19. Applicant login to view the CPWP Certificate's Expire Date**

• Applicant logs on to CPWP User platform to view the expiry date and e-Certificate from [My Certification]

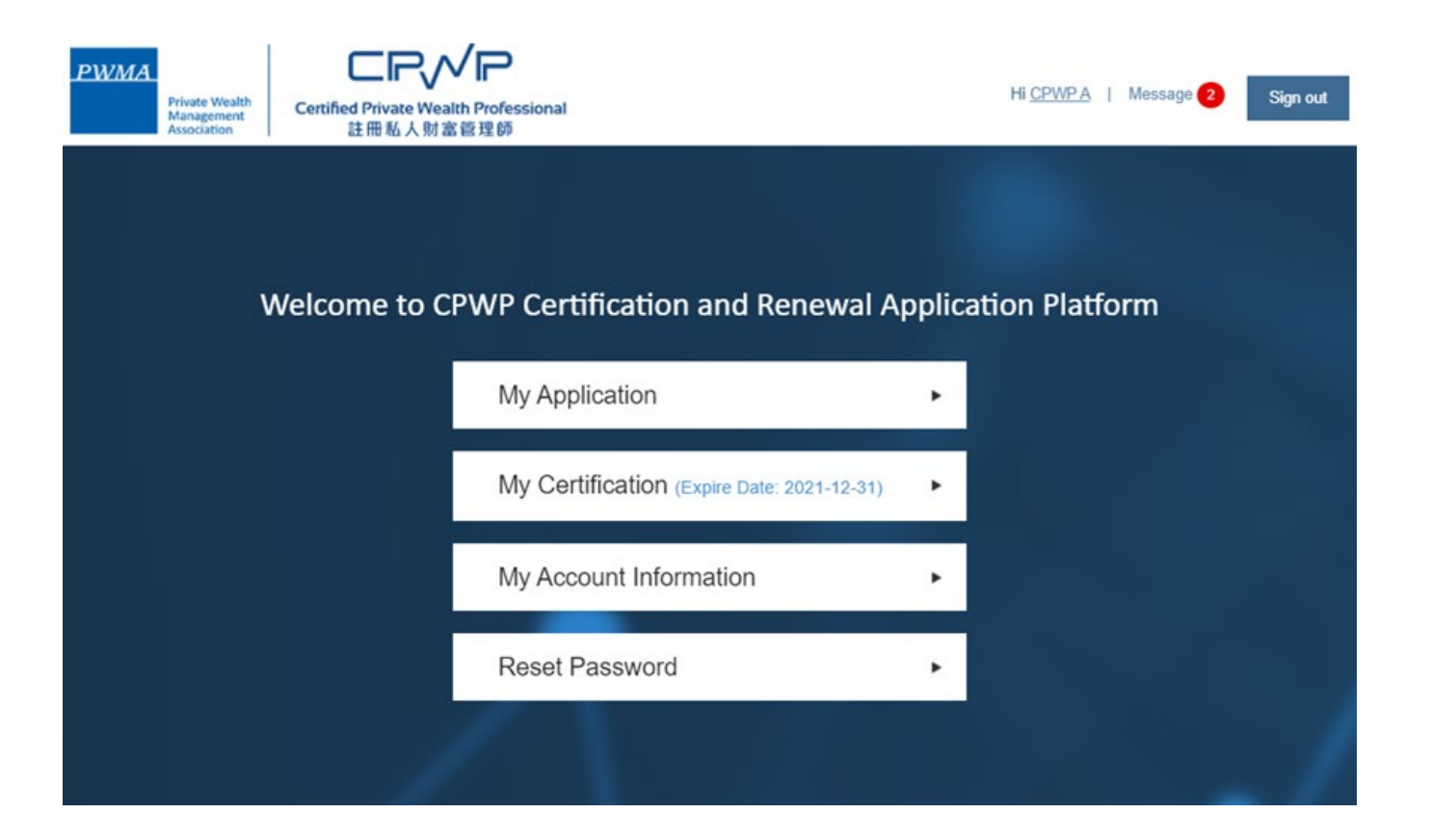

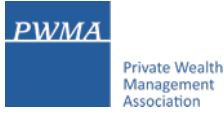

# 20. Applicant to download the CPWP Electronic Certificate

• Applicant can view and download the electronic certificate by clicking "View"

| PWMA         Private Wealth<br>Management<br>Association         Certified Private Wealth Professional<br>註冊私人財富管理師           Home         My Application         My Certification         My Account         Reset Password         Message (2) |            |        |                 |                      | Welcome <u>CPWP A</u> to | CPWP certification application platform.<br>Sign out             |
|----------------------------------------------------------------------------------------------------|------------|--------|-----------------|----------------------|--------------------------|------------------------------------------------------------------|
| My Certification                                                                                                    |            |        |                 |                      |                          |                                                                  |
|                                                                                                    | CPWP No.   | Name   | Member Firm     | Certification Status | Effective Till           | Action                                                           |
|                                                                                                    | 2021000001 | CPWP A | UAT MEMBER FIRM | Certified            | 2021-12-31               | <ul> <li>View</li> <li>Update Account<br/>Information</li> </ul> |
|                                                                                                    |            |        |                 |                      |                          |                                                                  |

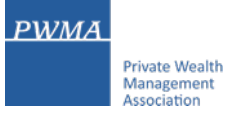

### 21. Online CPWP Electronic Certificate is available

| PWMA<br>Private Wealth<br>Management<br>Association |   |  |  |  |  |
|-----------------------------------------------------|---|--|--|--|--|
| CPWP                                                |   |  |  |  |  |
|                                                     |   |  |  |  |  |
| Certificate                                         |   |  |  |  |  |
| THIS IS TO CERTIFY THAT                             |   |  |  |  |  |
| CPWP A                                              |   |  |  |  |  |
| WAS CERTIFIED AS A                                  |   |  |  |  |  |
| Certified Private Wealth Professional               |   |  |  |  |  |
|                                                     |   |  |  |  |  |
| BY PRIVATE WEALTH MANAGEMENT ASSOCIATION            |   |  |  |  |  |
| This certification will expire on 31 December 2021. |   |  |  |  |  |
| Date of issue: 2021-06-24 CPWP NO. 2021000001       |   |  |  |  |  |
| Print Download Back                                 |   |  |  |  |  |
|                                                     | 4 |  |  |  |  |